## **Functional Area – OSP Permits**

The OSP Permits functional area of the Utility Module is view only. PSEE users cannot update any data in the OSP Permit area. The OSP Permits functional area displays information from the One-Stop Permitting (OSP) application.

The OSP Permit entries display the Agency Permit number, UAO, State Road Number, Roadway ID, Work Description, Begin & End Mile Point and the code identifier if the permit is on the Turnpike. Also included with the Permit Status and it effective date.

The OSP Permits functional area is accessible two ways. The first is at a Project Level which allows the user to view the OSP Permits functional area along with all the other functional areas for one specific project. This view is restricted to only internal users. The second is at a System Level which allows the user to view the OSP Permits functional area for multiple project at once.

### **Table of Contents**

| Project Level Access | 2 |
|----------------------|---|
| System Level Access  | 3 |

# **Project Level Access**

All OSP Permits entries at this access level are for one specific project. The specific project is identified in the title bar for the Project Info module.

| 1. | Select<br>module<br>Module<br>Utility<br>appear<br>function | the<br>from<br>Menu.<br>module<br>with<br>al | Utility<br>the<br>Then<br>will<br>all<br>areas | View     Manage     Address Book     Commitments     Design Approval Requests     Environment     External Aparcy     Peripet Fact Bases     Project Status     Change Requests     Change Requests     Change Requests     Schedwing     Schedwing | <ul> <li>Modula Manu</li> </ul> | Project Info [222330-3] (Click to expand)<br>Utilities (Click to collapse)<br>P5M Scheduling (Click to expand)<br>Plans (Click to expand)<br>Utility Work Schedules (Click to expand)<br>Agreements (Click to expand)<br>OSP Permis (Click to expand)<br>Subordinations (Click to expand)<br>Internal Contacts (Click to expand) | 0 | . ( |          | ÷ ieny s-rojects |
|----|-------------------------------------------------------------|----------------------------------------------|------------------------------------------------|----------------------------------------------------------------------------------------------------|---------------------------------|----------------------------------------------------------------------------------------------------|---|-----|----------|------------------|
|    | collapsed                                                   | d                                            | areas                                          | Scope Work Program (Includes Phases) WP Phase 52 WPA Completion Journal                                                                                                    |                                 | Internal Contacts (Click to expand)<br>External Contacts (Click to expand)                                                                                                    |   |     | \$<br>_± |                  |

2. Click the OSP Permits bar to expand.

| tilities (Click to                                                                                                    | o collapse)                                                                                                    |                                                                                                    |                                                                                                    | ē I ()                                                                                                    |
|----------------------------------------------------------------------------------------------------|----------------------------------------------------------------------------------------------------|----------------------------------------------------------------------------------------------------|----------------------------------------------------------------------------------------------------|----------------------------------------------------------------------------------------------------|
| PSM Scheduling                                                                                                    | (Click to expand)                                                                                                    |                                                                                                    |                                                                                                    | ż                                                                                                    |
| Plans (Click to                                                                                                    | expand)                                                                                                    |                                                                                                    |                                                                                                    | *                                                                                                    |
|                                                                                                    |                                                                                                    |                                                                                                    |                                                                                                    |                                                                                                    |
| Utility Work Sche                                                                                                    | edules (Click to expand)                                                                                                    |                                                                                                    |                                                                                                    | 1                                                                                                    |
| Agreements (C                                                                                                    | Click to expand)                                                                                                    |                                                                                                    |                                                                                                    | ±                                                                                                    |
| nvoices (Click                                                                                                    | to expand)                                                                                                    |                                                                                                    |                                                                                                    | ±                                                                                                    |
| OSP Permits (                                                                                                    | Click to collapse)                                                                                                    |                                                                                                    |                                                                                                    | · Ŧ                                                                                                    |
| Agency Permit<br>Number<br>2014-H-392-136<br>2014-H-392-178<br>2014-H-392-178<br>2014-H-392-178<br>2014-H-392-178<br>2014-H-392-178<br>2014-H-392-178<br>2014-H-392-178<br>2014-H-392-178 | UAO<br>City of Tallahassee Electric Utility<br>City of Tallahassee Electric Utility<br>City of Tallahassee Electric Utility<br>City of Tallahassee Electric Utility<br>City of Tallahassee Electric Utility<br>City of Tallahassee Electric Utility<br>City of Tallahassee Electric Utility<br>City of Tallahassee Electric Utility<br>City of Tallahassee Electric Utility<br>City of Tallahassee Electric Utility | State<br>Road<br>Number<br>SR 8<br>SR 8<br>8<br>8<br>8<br>8<br>8<br>8<br>8<br>8<br>8<br>8<br>8<br>8<br>8<br>8<br>8<br>8<br>8<br>8 | Roadway<br>ID<br>55320001<br>55320000<br>55320000<br>55320000<br>55320000<br>55320000<br>55320000<br>55320000<br>55320000 | Work Description<br>Abandon existing line in place, install conduit by bore.<br>Abandon existing line in place, install conduit by bore.<br>Installing 7.200 v underground electric lines parallel to Wet bound I-10 to rest area. Abandoning Existin<br>Installing 7,200 v underground electric lines parallel to Wet bound I-10 to rest area. Abandoning Existin<br>Installing 7,200 v underground electric lines parallel to Wet bound I-10 to rest area. Abandoning Existin<br>Installing 7,200 v underground electric lines parallel to Wet bound I-10 to rest area. Abandoning Existin<br>Installing 7,200 v underground electric lines parallel to Wet bound I-10 to rest area. Abandoning Existin<br>Installing 7,200 v underground electric lines parallel to Wet bound I-10 to rest area. Abandoning Existin<br>Installing 7,200 v underground electric lines parallel to Wet bound I-10 to rest area. Abandoning Existin<br>Installing 7,200 v underground electric lines parallel to Wet bound I-10 to rest area. Abandoning Existin<br>Installing 7,200 v underground electric lines parallel to Wet bound I-10 to rest area. Abandoning Existin<br>Installing 7,200 v underground electric lines parallel to Wet bound I-10 to rest area. Abandoning Existin |
| <                                                                                                    |                                                                                                    |                                                                                                    |                                                                                                    | >                                                                                                    |
| Subordinations                                                                                                    | (Click to expand)                                                                                                    |                                                                                                    |                                                                                                    | ±                                                                                                    |
| Internal Contacts                                                                                                    | (Click to expand)                                                                                                    |                                                                                                    |                                                                                                    | ±                                                                                                    |
| External Contact                                                                                                    | s (Click to expand)                                                                                                    |                                                                                                    |                                                                                                    | 4                                                                                                    |

### **System Level Access**

OSP Permits entries at this access level are grouped by functional area and can be for multiple projects. Both Internal and External users have access to this view within the Utility Module, with the exception that External Users can only see those entries for the UAO they are associated too.

1. Select Utilities button from the system toolbar.

| DASHBOARD | PROJECT | SEARCH | MONTHLY<br>SCHEDULE<br>UPDATE | CREATE A<br>PROJECT | MY<br>A\$SIGNMENTS | RUN<br>REPORTS | WPUC<br>PROJECT<br>LIST | UTILITIES | HELP |
|-----------|---------|--------|-------------------------------|---------------------|--------------------|----------------|-------------------------|-----------|------|
|           |         |        |                               |                     |                    |                |                         |           |      |

2. The Utility toolbar will appear. Select OSP Permits button.

| SCHEDULING SCHEDULES SCHEDULES BOOK |  | P SM<br>SCHEDULING | PLANS | UTILITY<br>WORK<br>SCHEDULES | AGREEMENTS | INVOICES | OSP PERMITS | SUBORDINATIONS | ADDRE\$\$<br>BOOK |
|-------------------------------------|--|--------------------|-------|------------------------------|------------|----------|-------------|----------------|-------------------|
|-------------------------------------|--|--------------------|-------|------------------------------|------------|----------|-------------|----------------|-------------------|

#### 3. Click on OSP Permits.

| PSM PLANS<br>SCHEDULING PLANS                                                                   |
|-------------------------------------------------------------------------------------------------|
| OSP Permits (Click to collapse)                                                                 |
| Search (Click to collapse) Roadway ID:* Application Date From: Approval Date From: Search Reset |

4. Enter as many or few filter options and click search.

#### NOTE: If additional searches are needed, click Reset to clear all filters.

5. Result can be exported by clicking Export Results. The export can be in groups up to 500 records.

| P SM<br>SCHEDULING               | PLANS               | UTILITY<br>WORK<br>SCHEDULES | AGREEMENTS       | INVOICES                | OSP PERMITS            | SUBORDINATIONS                                                                                                   | ADDRE\$\$<br>BOOK     |                     |                         |          |               |
|----------------------------------|---------------------|------------------------------|------------------|-------------------------|------------------------|----------------------------------------------------------------------------------------------------|-----------------------|---------------------|-------------------------|----------|---------------|
| OSP Permits (0                   | lick to collapse)   | (a                           |                  |                         |                        |                                                                                                    |                       |                     |                         |          | Ŧ             |
| Search (Click                    | to collapse)        |                              |                  |                         |                        |                                                                                                    |                       |                     |                         |          | Ŧ             |
| Roadway ID:*                     | 55320000            | A                            |                  |                         |                        |                                                                                                    |                       |                     |                         |          |               |
| Analization Det                  | Erema               | Ter                          | Class Data       | From Tra                |                        |                                                                                                    |                       |                     |                         |          |               |
| Application Dat                  | e From:             | 10:                          | Close Date       |                         |                        |                                                                                                    |                       |                     |                         |          |               |
| Approval Date                    | From:               | To:                          | Expiration Date  | From: To:               |                        |                                                                                                    |                       |                     |                         |          |               |
|                                  |                     |                              |                  |                         |                        |                                                                                                    |                       |                     |                         |          |               |
| Search                           | leset               |                              |                  |                         |                        |                                                                                                    |                       |                     |                         |          |               |
|                                  |                     |                              |                  |                         |                        |                                                                                                    |                       |                     |                         |          |               |
|                                  |                     |                              |                  |                         |                        |                                                                                                    |                       |                     |                         |          |               |
| OSP Permits                      | Click to collapse   | )                            |                  |                         |                        |                                                                                                    |                       |                     |                         |          | Ŧ             |
|                                  |                     |                              | State            |                         |                        |                                                                                                    |                       |                     |                         |          |               |
| Agency Permit                    |                     |                              | Road Road        | way                     |                        |                                                                                                    |                       |                     |                         | Permit   | Status Effect |
| Number                           | UAQ                 | and the second second        | Number ID        | Work Description        | and the second second  | and the second second second second second second second second second second second second second second second |                       |                     |                         | Status   | Date          |
| 2014-H-392-136                   | City of Tallahas    | see Electric Utility         | SR 8 5532        | 0000 Abandon existing   | line in place, install | conduit by bore.                                                                                                 |                       | Abardenia Pointer   |                         | SUBMITED | 10/3/2014 8   |
| 2014-H-392-1/0<br>2014 H-392-178 | City of Tallahas    | see Electric Utility         | 0 5532<br>8 5532 | 1000 Installing 7,200 v | underground electric   | c lines parallel to Wet bo                                                                                       | und I-10 to rest area | Abandoning Existing | underground facilities. | APPROVED | 1/14/2015 1   |
| 2014-H-392-178                   | City of Tallahas    | see Electric Utility         | 8 5532           | 1000 Installing 7,200 v | underground electric   | lines parallel to Wet ho                                                                                         | und I-10 to rest area | Abandoning Existing | underground facilities  | APPROVED | 4/10/2015 3   |
| 2014-H-392-178                   | City of Tallahas    | see Electric Utility         | 8 5532           | 0000 Installing 7 200 v | underground electric   | c lines parallel to Wet bo                                                                                       | und I-10 to rest area | Abandoning Existing | underground facilities. | APPROVED | 4/10/2015 3   |
| 2014-H-392-178                   | City of Tallahas    | see Electric Utility         | 8 5532           | 0000 Installing 7,200 v | underground electric   | c lines parallel to Wet bo                                                                                       | und I-10 to rest area | Abandoning Existing | underground facilities. | WORKINIT | 5/4/2015 12   |
| 2014-H-392-178                   | City of Tallahas    | see Electric Utility         | 8 5532           | 0000 Installing 7,200 v | underground electric   | c lines parallel to Wet bo                                                                                       | und I-10 to rest area | Abandoning Existing | underground facilities. | EXPIRED  | 6/26/2015 2   |
| 2014-H-392-178                   | City of Tallahas    | see Electric Utility         | 8 5532           | 0000 Installing 7,200 v | underground electric   | c lines parallel to Wet bo                                                                                       | und I-10 to rest area | Abandoning Existing | underground facilities. | WORKINIT | 10/28/2015    |
| 2014-H-392-178                   | City of Tallahas    | see Electric Utility         | 8 5532           | 0000 Installing 7,200 v | underground electric   | c lines parallel to Wet bo                                                                                       | und I-10 to rest area | Abandoning Existing | underground facilities. | EXPIRED  | 2/5/2016 2:0  |
|                                  |                     |                              |                  |                         |                        |                                                                                                    |                       |                     |                         |          |               |
| Dage 1 (Showin                   | Home 1 to 0 of 0    | ) Chaurpar page              | 0 26 60          |                         |                        |                                                                                                    |                       |                     | F                       |          | 10.00         |
| raye (Showi                      | g ments 1 to 9 of 9 | a) Show per page             | 23 30            |                         |                        |                                                                                                    |                       |                     | From: 1                 | 10: 9 E  | xport Results |
| /                                |                     |                              |                  |                         |                        |                                                                                                    |                       |                     | -                       |          |               |
| <b>`</b>                         |                     |                              |                  |                         |                        |                                                                                                    |                       |                     |                         |          | -             |

6. The export will open as an excel file.

NOTE: The project number in the export are live hyperlinks. By click on the project number, a new PSEE window will open into the project level view.

| •         :         fx         AgencyPe           A         B         C         D         E           gencyPe         UAO         State Roa( Roadway) Work           14-H-39 City of Tal SR 8         55320000         Aban           14-H-39 City of Tal 8         55320000         Instal           14-H-39 City of Tal 8         55320000         Instal           14-H-39 City of Tal 8         55320000         Instal           14-H-39 City of Tal 8         55320000         Instal           14-H-39 City of Tal 8         55320000         Instal           14-H-39 City of Tal 8         55320000         Instal           14-H-39 City of Tal 8         55320000         Instal           14-H-39 City of Tal 8         55320000         Instal           14-H-39 City of Tal 8         55320000         Instal           14-H-39 City of Tal 8         55320000         Instal           14-H-39 City of Tal 8         55320000         Instal           14-H-39 City of Tal 8         55320000         Instal           14-H-39 City of Tal 8         55320000         Instal                              | PermitNumber<br>E F<br>k Des Permit Sta Sta<br>ndon : SUBMITEC 12/<br>alling SUBMITEC 12/<br>alling APPROVE 1/1<br>alling APPROVE 1/1<br>alling APPROVE 1/2<br>alling WORKINI 10/<br>alling EXPIRED 2/5                    | G H<br>atus Effi Begin N<br>/3/2014 0.78<br>/23/201 919<br>14/2015 919<br>10/2015 919<br>10/2015 919<br>10/2015 919<br>26/2015 919<br>/28/201 919<br>5/2016 2919 | iii End Mile<br>1.82<br>2.16<br>2.16<br>2.16<br>2.16<br>2.16<br>2.16<br>2.16<br>2.1                                                                                                    | J<br>e I On Turnp<br>N<br>N<br>N<br>N<br>N<br>N<br>N<br>N<br>N      | K<br>ike Code | L | M | N | 0 | P |
|----------------------------------------------------------------------------------------------------|----------------------------------------------------------------------------------------------------|----------------------------------------------------------------------------------------------------|----------------------------------------------------------------------------------------------------|---------------------------------------------------------------------|---------------|---|---|---|---|---|
| A         B         C         D         E           gencyPe         UAO         State Roa Roadway!         Work           114-H-39 City of Tal SR 8         55320000         Instal           114-H-39 City of Tal 8         55320000         Instal           114-H-39 City of Tal 8         55320000         Instal           114-H-39 City of Tal 8         55320000         Instal           114-H-39 City of Tal 8         55320000         Instal           114-H-39 City of Tal 8         55320000         Instal           114-H-39 City of Tal 8         55320000         Instal           114-H-39 City of Tal 8         55320000         Instal           114-H-39 City of Tal 8         55320000         Instal           114-H-39 City of Tal 8         55320000         Instal           114-H-39 City of Tal 8         55320000         Instal           114-H-39 City of Tal 8         55320000         Instal           114-H-39 City of Tal 8         55320000         Instal           114-H-39 City of Tal 8         55320000         Instal                                                         | E F<br>k Des Permit St Sta<br>ndon SUBMITEC 10,<br>SUBMITEC 10,<br>SUBMITEC 12,<br>alling APPROVE1/1<br>alling APPROVE14/1<br>alling APPROVE4/1<br>alling WORKINIT5/2<br>alling WORKINIT5/2<br>alling EXPIRED 2/5          | G H<br>atus Effe Begin N<br>/3/2014 0.78<br>/23/201 919<br>14/2015 919<br>10/2015 919<br>10/2015 919<br>10/2015 919<br>26/2015 919<br>26/2015 919<br>/28/201 919 | Iiii End Mile           1.82           2.16           2.16           2.16           2.16           2.16           2.16           2.16           2.16           2.16           2.16           2.16           2.16           2.16           2.16           2.16           2.16 | J<br>e I On Turnp<br>N<br>N<br>N<br>N<br>N<br>N<br>N<br>N<br>N<br>N | K<br>ike Code | L | M | N | 0 | F |
| gencyPel         UAO         State Roar Roadwayt         Work           114-H-39 City of Tal         R 8         55320000         Abanc           114-H-39 City of Tal         S5320000         Instal           114-H-39 City of Tal         S5320000         Instal | k Des Permit Sts fsta<br>ndon SUBMITEC 10,<br>alling SUBMITEC 12,<br>alling APPROVE 1/1<br>alling APPROVE 1/1<br>alling APPROVE 1/1<br>alling WORKIN 15/2<br>alling WORKIN 15/2<br>alling WORKIN 10,<br>alling EXPIRED 2/5 | atus Effi Begin N<br>/3/2014 0.78<br>/23/201 919<br>14/2015 919<br>10/2015 919<br>10/2015 919<br>26/2015 919<br>26/2015 919<br>5/2016 2919                       | lil. End Mile<br>1.82<br>2.16<br>2.16<br>2.16<br>2.16<br>2.16<br>2.16<br>2.16<br>2.16<br>2.16<br>2.16<br>2.16                                                                                                    | e I On Turnp<br>N<br>N<br>N<br>N<br>N<br>N<br>N<br>N<br>N           | ike Code      |   |   |   |   |   |
| 114-H-39 City of Tal SR 8         55320000         Abann           114-H-39 City of Tal 8         55320000         Instal           114-H-39 City of Tal 8         55320000         Instal           114-H-39 City of Tal 8         55320000         Instal           114-H-39 City of Tal 8         55320000         Instal           114-H-39 City of Tal 8         55320000         Instal           114-H-39 City of Tal 8         55320000         Instal           114-H-39 City of Tal 8         55320000         Instal           114-H-39 City of Tal 8         55320000         Instal           114-H-39 City of Tal 8         55320000         Instal           114-H-39 City of Tal 8         55320000         Instal           114-H-39 City of Tal 8         55320000         Instal           114-H-39 City of Tal 8         55320000         Instal           114-H-39 City of Tal 8         55320000         Instal                                                                                                    | alling SUBMITEC 10,<br>alling SUBMITEC 12,<br>alling APPROVE 1/j<br>alling APPROVE 1/j<br>alling APPROVE 4/j<br>alling WORKINI 5/2<br>alling WORKINI 5/2<br>alling WORKINI 10,<br>alling EXPIRED 2/5                       | /3/2014 0.78<br>/23/201 919<br>14/2015 919<br>10/2015 919<br>10/2015 919<br>10/2015 919<br>26/2015 919<br>26/2015 919<br>/28/201 919<br>5/2016 2919              | 1.82<br>2.16<br>2.16<br>2.16<br>2.16<br>2.16<br>2.16<br>2.16<br>2.1                                                                                                    | N<br>N<br>N<br>N<br>N<br>N<br>N                                     |               |   |   |   |   |   |
| 114-H-39 City of Tal 8         55320000         Instal           114-H-39 City of Tal 8         55320000         Instal           114-H-39 City of Tal 8         55320000         Instal           114-H-39 City of Tal 8         55320000         Instal           114-H-39 City of Tal 8         55320000         Instal           114-H-39 City of Tal 8         55320000         Instal           114-H-39 City of Tal 8         55320000         Instal           114-H-39 City of Tal 8         55320000         Instal           114-H-39 City of Tal 8         55320000         Instal           114-H-39 City of Tal 8         55320000         Instal           114-H-39 City of Tal 8         55320000         Instal           114-H-39 City of Tal 8         55320000         Instal                                                                                                    | alling SUBMITEC12,2<br>alling APPROVE1/1<br>alling APPROVE14/1<br>alling WORKINI5/2<br>alling EXPIRED 6/2<br>alling WORKINI10,<br>alling EXPIRED 2/5                                                                       | /23/201 919<br>14/2015 919<br>10/2015 919<br>10/2015 919<br>4/2015 1919<br>26/2015 919<br>/28/201 919<br>5/2016 2919                                             | 2.16<br>2.16<br>2.16<br>2.16<br>2.16<br>2.16<br>2.16<br>2.16                                                                                                    | N<br>N<br>N<br>N<br>N<br>N                                          |               |   |   |   |   |   |
| 114-H-39 City of Tal 8         55320000         Instal           114-H-39 City of Tal 8         55320000         Instal           114-H-39 City of Tal 8         55320000         Instal           114-H-39 City of Tal 8         55320000         Instal           114-H-39 City of Tal 8         55320000         Instal           114-H-39 City of Tal 8         55320000         Instal           114-H-39 City of Tal 8         55320000         Instal           114-H-39 City of Tal 8         55320000         Instal           114-H-39 City of Tal 8         55320000         Instal           114-H-39 City of Tal 8         55320000         Instal                                                                                                    | alling APPROVEI(1)<br>alling APPROVEI(4)<br>alling APPROVEI(4)<br>alling WORKINIT5/4<br>alling EXPIRED 6/2<br>alling WORKINIT10/<br>alling EXPIRED 2/5                                                                     | 14/2015 919<br>10/2015 919<br>10/2015 919<br>4/2015 1919<br>26/2015 919<br>/28/201 919<br>5/2016 2919                                                            | 2.16<br>2.16<br>2.16<br>2.16<br>2.16<br>2.16<br>2.16<br>2.16                                                                                                    | N<br>N<br>N<br>N<br>N<br>N                                          |               |   |   |   |   |   |
| 114-H-39 City of Tal 8 55320000 Instal<br>114-H-39 City of Tal 8 55320000 Instal<br>114-H-39 City of Tal 8 55320000 Instal<br>114-H-39 City of Tal 8 55320000 Instal<br>114-H-39 City of Tal 8 55320000 Instal<br>114-H-39 City of Tal 8 55320000 Instal                                                                                                    | alling APPROVE[4/]<br>alling APPROVE[4/]<br>alling WORKINIT5/4<br>alling EXPIRED 6/2<br>alling WORKINIT10,<br>alling EXPIRED 2/5                                                                                           | 10/2015 919<br>10/2015 919<br>4/2015 1919<br>26/2015 919<br>/28/201 919<br>5/2016 2919                                                                           | 2.16<br>2.16<br>2.16<br>2.16<br>2.16<br>2.16<br>2.16                                                                                                    | N<br>N<br>N<br>N<br>N                                               |               |   |   |   |   |   |
| 114-H-39 City of Tal 8 55320000 Instal<br>114-H-39 City of Tal 8 55320000 Instal<br>114-H-39 City of Tal 8 55320000 Instal<br>114-H-39 City of Tal 8 55320000 Instal<br>114-H-39 City of Tal 8 55320000 Instal                                                                                                    | alling APPROVEI4/1<br>alling WORKINIT5/4<br>alling EXPIRED 6/2<br>alling WORKINIT10/<br>alling EXPIRED 2/5                                                                                                    | 10/2015 919<br>4/2015 1919<br>26/2015 919<br>/28/201 919<br>5/2016 2919                                                                                          | 2.16<br>2.16<br>2.16<br>2.16<br>2.16<br>2.16                                                                                                    | N<br>N<br>N<br>N                                                    |               |   |   |   |   |   |
| 14-H-39 City of Tal 8 55320000 Instal<br>114-H-39 City of Tal 8 55320000 Instal<br>114-H-39 City of Tal 8 55320000 Instal<br>114-H-39 City of Tal 8 55320000 Instal                                                                                                    | alling WORKINI15/4<br>alling EXPIRED 6/2<br>alling WORKINI110,<br>alling EXPIRED 2/5                                                                                                    | 4/2015 1919<br>26/2015 919<br>/28/201 919<br>5/2016 2919                                                                                                    | 2.16<br>2.16<br>2.16<br>2.16                                                                                                    | N<br>N<br>N                                                         |               |   |   |   |   |   |
| 114-H-39 City of Tal 8 55320000 Instal<br>114-H-39 City of Tal 8 55320000 Instal<br>114-H-39 City of Tal 8 55320000 Instal                                                                                                    | alling WORKINIT10,<br>alling EXPIRED 2/5                                                                                                    | /28/2015 919<br>/28/201 919<br>5/2016 2919                                                                                                    | 2.16<br>2.16<br>2.16                                                                                                    | N<br>N                                                              |               |   |   |   |   |   |
| 114-H-39 City of Tal 8 55320000 Instal                                                                                                    | alling EXPIRED 2/5                                                                                                    | 5/2016 2919                                                                                                    | 2.16                                                                                                    | N                                                                   |               |   |   |   |   |   |
| Jen-Sicky of halfs SS20000 mistar                                                                                                    |                                                                                                    | 5/20101515                                                                                                    | 2.10                                                                                                    |                                                                     |               |   |   |   |   |   |
|                                                                                                    |                                                                                                    |                                                                                                    |                                                                                                    |                                                                     |               |   |   |   |   |   |
|                                                                                                    |                                                                                                    |                                                                                                    |                                                                                                    |                                                                     |               |   |   |   |   |   |
|                                                                                                    |                                                                                                    |                                                                                                    |                                                                                                    |                                                                     |               |   |   |   |   |   |
|                                                                                                    |                                                                                                    |                                                                                                    |                                                                                                    |                                                                     |               |   |   |   |   |   |
|                                                                                                    |                                                                                                    |                                                                                                    |                                                                                                    |                                                                     |               |   |   |   |   |   |
|                                                                                                    |                                                                                                    |                                                                                                    |                                                                                                    |                                                                     |               |   |   |   |   |   |
|                                                                                                    |                                                                                                    |                                                                                                    |                                                                                                    |                                                                     |               |   |   |   |   |   |
|                                                                                                    |                                                                                                    |                                                                                                    |                                                                                                    |                                                                     |               |   |   |   |   |   |
|                                                                                                    |                                                                                                    |                                                                                                    |                                                                                                    |                                                                     |               |   |   |   |   |   |
|                                                                                                    |                                                                                                    |                                                                                                    |                                                                                                    |                                                                     |               |   |   |   |   |   |
|                                                                                                    |                                                                                                    |                                                                                                    |                                                                                                    |                                                                     |               |   |   |   |   |   |
|                                                                                                    |                                                                                                    |                                                                                                    |                                                                                                    |                                                                     |               |   |   |   |   |   |
|                                                                                                    |                                                                                                    |                                                                                                    |                                                                                                    |                                                                     |               |   |   |   |   |   |
|                                                                                                    |                                                                                                    |                                                                                                    |                                                                                                    |                                                                     |               |   |   |   |   |   |
|                                                                                                    |                                                                                                    |                                                                                                    |                                                                                                    |                                                                     |               |   |   |   |   |   |
|                                                                                                    |                                                                                                    |                                                                                                    |                                                                                                    |                                                                     |               |   |   |   |   |   |
|                                                                                                    |                                                                                                    |                                                                                                    |                                                                                                    |                                                                     |               |   |   |   |   |   |